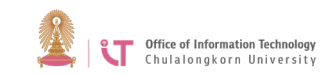

# Chula-guest (Windows 8/8.1/10)

1. Click on the WiFi icon

| Networks                 |  |
|--------------------------|--|
| View Connection Settings |  |
| Wi-Fi                    |  |
| Chula-guest              |  |
| ChulaWiFi                |  |
| eduroam                  |  |

2. Select *Chula-guest>* Select *Connect automatically>* Click *Connect* 

| Networks                 |
|--------------------------|
| View Connection Settings |
| Wi-Fi                    |
| Chula-guest              |
| Connect automatically    |
| Connect                  |

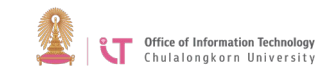

3. Enter the Internet key> Click *Next* 

| Networks                       |  |
|--------------------------------|--|
| Chula-guest                    |  |
| Enter the network security key |  |
|                                |  |
| Next Cancel                    |  |

4. The first time you log on, the following will appear:

| Howa | do you want to open this type of link (http)? |
|------|-----------------------------------------------|
| ٢    | Firefox                                       |
| 0    | Google Chrome                                 |
| e    | Internet Explorer                             |
|      | Look for an app in the Store                  |

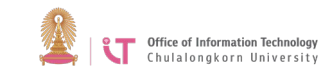

#### 4.1 Firefox

Click "I Understand the Risks> Add Exception

| Υ <u></u> | You have asked Firefox to connect securely to 1.1.1.1, but we can't confirm that your connection is secure.                                                                                            |
|-----------|----------------------------------------------------------------------------------------------------|
|           | Normally, when you try to connect securely, sites will present trusted identification to prove that you are going to the right place. However, this site's identity can't be verified.                 |
|           | What Should I Do?                                                                                                    |
|           | If you usually connect to this site without problems, this error could mean that someone is trying to impersonate the site, and you shouldn't continue.                                                |
|           | Get me out of here!                                                                                                    |
|           | Technical Details                                                                                                    |
|           | V Understand the Risks                                                                                                    |
|           | If you understand what's going on, you can tell Findox to start trusting this site's identification. Even if you trust the site, this error could mean that someone is tampering with your connection. |
|           | Don't add an exception unless you know there's a good reason why this site doesn't use trusted<br>identification.                                                                                      |
|           | Add Exception.                                                                                                    |

## 4.2 Google Chrome

Click Advanced

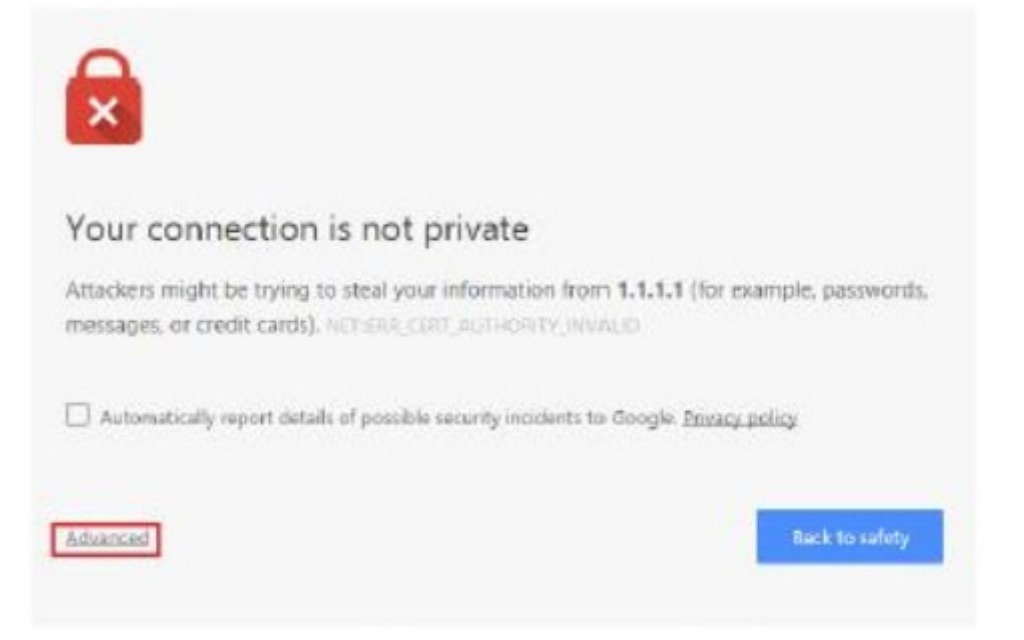

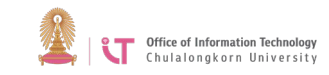

### Click Proceed to 1.1.1.1 (unsafe)

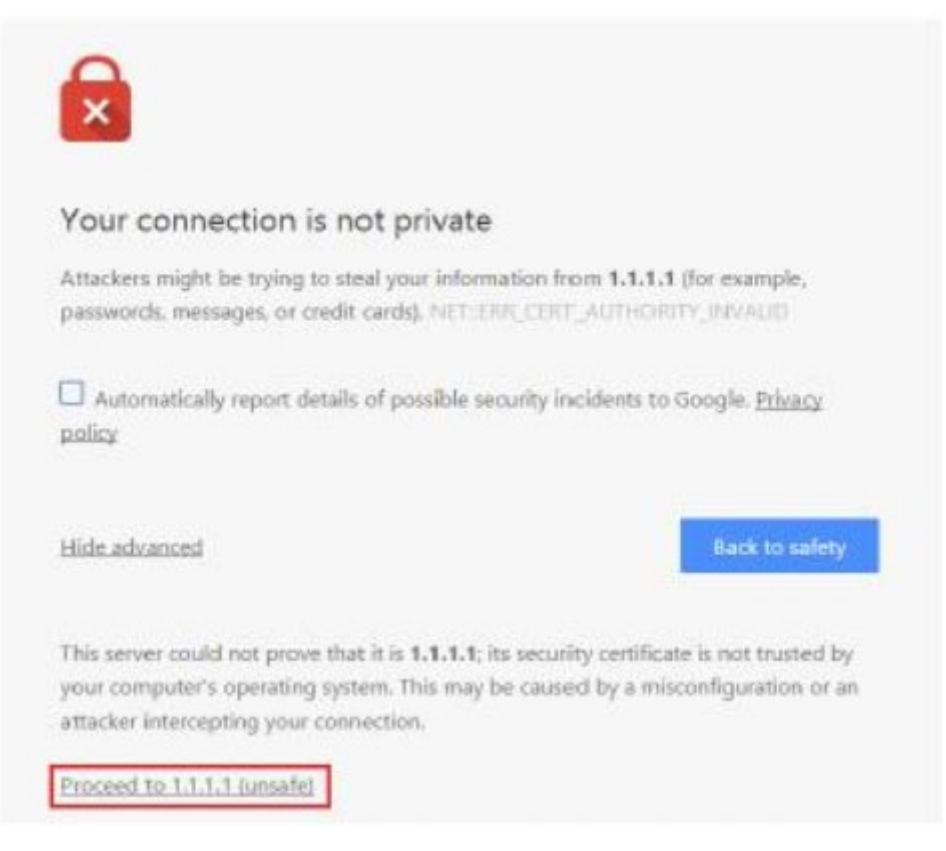

### 4.3 Internet Explorer

Click Continue to this website

| There is a problem with this website's security certificate.                                                    |
|----------------------------------------------------------------------------------------------------|
| The security certificate presented by this website was not issued by a trusted certificate authority.           |
| Security certificate problems may indicate an attempt to fool you or intercept any data you send to the server. |
| We recommend that you close this webpage and do not continue to this website.                                   |
| Click here to close this webpage.                                                                               |
| Continue to this website (not recommended).                                                                     |
| More information                                                                                                |
|                                                                                                    |

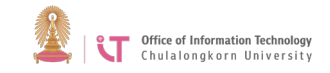

5. Enter your username and password> Click *Submit* 

|                                                   | Login                                                                                                    |
|---------------------------------------------------|----------------------------------------------------------------------------------------------------|
| Welcome to                                        | Chulalongkorn University                                                                                                    |
| Please identii<br>your User nar<br>will be record | y and authenticate yourself by entering<br>me and Password. Your usage information<br>ed on the system in compliance with laws. |
| User Name                                         |                                                                                                    |
| Password                                          |                                                                                                    |
|                                                   |                                                                                                    |

6. When you have logged in successfully, you will be able to use the Internet.